## ऑनलाइन P. G. Sem-I एडमिशन फॉर्म भरने की प्रक्रिया

फॉर्म भरने के पूर्व छात्र/छात्रा अपने पास अवश्य रखें

- 1. मोबाइल नंबर
- 2. ईमेल आईडी
- 3. Scanned Photograph(फोटो), Dimensions 200 pixels width x 230 pixels height and size of the Photograph is not more than 50 KB.
- 4. Scanned Signature(हस्ताक्षर), Dimensions 140 pixels width x 60 pixels height and size of the Scanned Signature is not more than 30 KB.
- 5. Scanned Graduation Marksheet, Size of the scanned documents is not more than 150 KB
- 6. Scanned CLC/TC, Size of the scanned documents is not more than 150 KB.
- 7. Scanned Caste/EWS Certificate, Size of the scanned documents is not more than 150 KB.
- 8. Scanned Income Certificate by the competent authority, Size of the scanned documents is not more than 150 KB.

Step 1.- वेबसाइट <u>www.gdcollegebegusarai.com</u> को खोलें तथा

<u>Online Admission P. G. Sem-I Session 2021-23</u> पर क्लिक करें।

**Step 2**.- <mark>P. G. Sem-I Register</mark> लिंक पर क्लिक करें। <mark>P. G. Sem-I Register</mark> लिंक पर क्लिक करने पर निम्न पेज खुलेगा।

| Unique Form     | ld*           |                |                   |  |  |
|-----------------|---------------|----------------|-------------------|--|--|
| Unique Form     | n Id          |                |                   |  |  |
| Name*           |               |                |                   |  |  |
| Name            |               |                |                   |  |  |
| Name must be sa | me as in Form | filled when ap | oly in university |  |  |
| Mobile Numb     | er*           |                |                   |  |  |
| Mobile          |               |                |                   |  |  |
|                 | 1             |                |                   |  |  |

इसमें छात्र/छात्रा अपना University Apply Form ID, नाम और मोबाइल नंबर डालें और <mark>Submit</mark> पर क्लिक करें, मोबाइल नंबर पर OTP जायेगा, इसलिए Form भरते समय मोबाइल अपने साथ रखें।

**Step 3**.- मोबाइल नंबर पर प्राप्त OTP को OTP बॉक्स में डालकर Register पर क्लिक करें। अगर मोबाइल पर OTP प्राप्त नही हुआ तो <mark>Re-Send OTP</mark> पर क्लिक कर दोबारा प्राप्त कर सकते हें।

| Enter OTP* |   | Re-Send OTP |
|------------|---|-------------|
| OTP        | ~ |             |
| Register   |   |             |
|            |   |             |

Step 4.- <mark>Register</mark> पर क्लिक करने के बाद आपको निम्न पेज खुलेगा जिसमे आपका Unique Form ID तथा Password रहेगा। एडमिशन फॉर्म भरने में इसी Unique Form ID तथा Password से Login करना होगा इसलिए इसे प्रिंट कर लें।

| Variation      | ion has been successful                             |
|----------------|-----------------------------------------------------|
| Dear           | ion has been successful                             |
| Vour Unique Fr | rm Id is and Password is                            |
| Your Unique Fo | and Password is                                     |
| For fill admis | sion form please login with this Unique Form Id and |
| Password.      |                                                     |
|                |                                                     |
|                | Print Registration Details                          |

**Step 5**.- रजिस्ट्रेशन के उपरांत <mark>P. G. Sem-I Login</mark> लिंक पर क्लिक करें तथा Unique Form ID और Password डालकर <mark>Login</mark> करें।

| Unique Form Id* |                              |  |
|-----------------|------------------------------|--|
| Unique Form Id  |                              |  |
| Password*       |                              |  |
| Password        |                              |  |
| l'm not a robot | reCAPTCHA<br>Privacy - Terms |  |

Step 5.- Login के अन्दर एडमिशन फॉर्म भरने की पूरी प्रक्रिया 6 पार्ट में है

- 1. Student Information
- 2. Photo & Signature
- 3. Documents
- 4. Form Preview
- 5. Payment
- 6. Form Print
- 7. छात्र/छात्रा 1 से 3 तक सही सही भर कर 4. Form Preview में अपना भरा हुआ मिला लें, अगर कोई त्रुटी रह गयी हो तो Form Preview पर उपलब्ध Modify Option से सुधार कर लें।

Step 6.- Form Preview के बाद Payment का पेज आएगा, ऑनलाइन पेमेंट करने के बाद Form Print का पेज आएगा।

Step 7.- Form Print पेज पर से एडमिशन फॉर्म और एडमिशन रशीद प्रिंट कर लें।

Step 8.- Online Admission लेने के 2 दिनों के अन्दर College में

- 1. University Apply Form (Photo Copy),
- 2. College Admission Form (Photo Copy),
- 3. P. G. Selection Letter (Photo Copy),
- 4. Marksheet Graduation (Photo Copy),
- 5. CLC/SLC/TC (Original),
- 6. Caste Certificate (Photo Copy आरक्षित वर्गों के लिये),
- 7. Income Certificate (Photo Copy आरक्षित वर्गों के लिये),
- 8. Aadhaar Card (Photo Copy),
- 9. Migration Certificate (वैसे छात्र⁄छात्रा जो LNMU से Graduation नहीं किये हों) जमा कर निश्चित रूप से अपना परिचय-पत्र (I-Card) प्राप्त कर लें, तभी उनका नामांकन मान्य होगा।